### TURINYS

- 1. Programos paskirtis ir galimybės
- 2. Programos paruošimas darbui
- 3. Pirkėjų registravimas
- 4. Prekių, paslaugų registravimas
- 5. Naujos sąskaitos sukūrimas
- 6. Sąskaitų peržiūra ir redagavimas. Galimos ataskaitos
- 7. Kasos orderių peržiūra ir redagavimas. Galimos ataskaitos

## 1. Programos paskirtis ir galimybės

Sąskaitų-faktūrų ir kasos orderių programos (toliau vadinsime tiesiog "Programa") paskirtis – minimaliomis pastangomis sukurti prekių (paslaugų) pardavimo sąskaitas-faktūras, prekių gražinimo (kreditines) sąskaitas, kasos pajamų ir išlaidų orderius. Reikalui esant visus sukurtus dokumentus galima redaguoti, šių dokumentų pagrindu kuriamos informacinės ataskaitos, pvz. ataskaita gražintino PVM mokesčio apskaičiavimui, kasos knygos suvestinė ir kt.

## 2. Programos paruošimas darbui

Programos paruošimas darbui susiveda iš sekančių etapų:

2.1. Informacijos apie Jūsų įmonę suvedimas: įmonės kodas PVM mokėtojo kodas it t.t. Pilnas pildomų rekvizitų sąrašas parodytas 2.1 paveiksle.

| Im kodas                              | 123456789   |      | Pavadinimas   | UAB "Testinė įmonė"                   |             |     |  |
|---------------------------------------|-------------|------|---------------|---------------------------------------|-------------|-----|--|
| PVM kodas                             | LT100001234 | 567  | Adresas       | Testuotojų g. 15-3, LT-12345 Testėnai |             |     |  |
| Banko k.                              | 1000        |      | Telefonas     | +37012345678                          |             |     |  |
| SWIFT                                 | TTTT22      |      | BankoSaskaita | LT123456123456789012                  |             |     |  |
| Pap.s-tos serija ir Nr. nuo           | TEST        | 201  | Bankas        | TESTBANK                              |             |     |  |
| Kreds-tos serija ir Nr. nuo           | KRTEST      | 9    | El.paštas     |                                       |             |     |  |
| Kasos pajamų ord. sereija ir Nr. nuo  | KOTEST      | 32   | Kasos likutis | datai 2015-09-07                      | suma 252,00 | Eur |  |
| Kasos išlaidų ord. sereija ir Nr. nuo | ISTEST      | 2    |               |                                       |             |     |  |
|                                       |             | esti | ng            |                                       |             |     |  |

2.1 pav. Įmonės-programos vartotojo duomenys

Programa generuoja sąskaitų, kasos orderių numerius automatiškai, todėl programoje turi būti informacija apie paskutinius dokumentų numerius iki bus pradėta naudotis šia programa. Informacija apie kasos likutį kuri reikalinga, jei bus pageidaujama kurti kasos knygos ataskaitą.

Taip pat galima sukurtas sąskaitas, pajamų orderius papildyti Jūsų sukurtu logotipu. Plačiau apie šį etapą nebus apsistota, kadangi šiuos duomenis pagal Jūsų pateiktą informaciją į programą suves programos administratorius, t.y. UAB "Fabijas" darbuotojas.

**2.2 Informacijos apie programos vartotojus registravimas.** Įmonė, sutarusi dėl programos vartojimo verslo tikslams, pateikia informaciją apie darbuotojus, kurie turės teisę naudotis programa. Jiems bus suteikti unikalūs vardai programoje ir pirminis slaptažodis, kurį darbuotojas privalės pasikeisti tik į jam vienam žinomą. Programa aktyvuojama internetine nuoroda <u>http://fabijas/Login.aspx</u> arba paspaudę nuorodą UAB "Fabijas" puslapyje kaip parodyta 2.2 paveiksle.

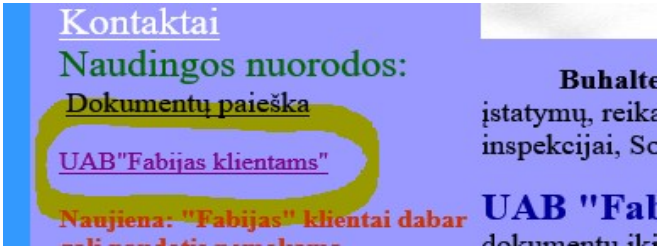

2.2 pav. Programos aktyvavimo nuoroda

Atidaromas puslapis vartotojo registravimui kaip parodyta 2.3 pav.

## Vartotojo registracija

| Varte | otojo vardas |  |
|-------|--------------|--|
|       |              |  |
| Slap  | tažodis      |  |
|       |              |  |
|       | Prisijungti  |  |

2.3 pav. Programos vartojo identifikavimas

Jeigu vartotojo vardas ir slaptažodis įvesti teisingai, Jums atsidarys langas kaip parodyta 2.4 pav.

Sąskaitos Kasos orderiai Pirkėjai Prekės, paslaugos

Šios programos pagalba Jūs galėsite:

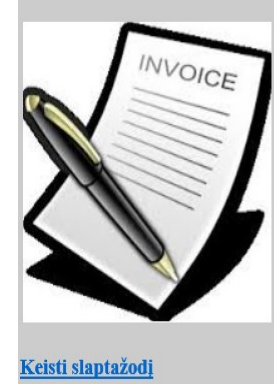

-kurti naujas sąskaitas-faktūras -kurti kasos orderius; - peržiūrėti sąskaitų ir orderių archyvą; - redaguoti anksčiau sukurtus dokumentus Pastabos: 1. Programa pritaikyta darbui su Internet Explprer (versija 11 arba aukštesne) 2. Programa suteikia plačias informacijos redagavimo galimybęs. Vartojas pats pilnai

2. Programa suteikia plačias informacijos redagavimo galimybes. Vartojas pats pilnai atsako už sukurtų buhalterinių dokumentų turinį.

2.4 pav. Programos pagrindinio meniu langas

Atlikus anksčiau nurodytus veiksmus, jau būtų galima kurti naują sąskaitą arba kasos orderį. Visgi siūloma neskubėti ir pradžioje registruoti savo pastovius Jūsų įmonės klientus, kuriems parduodate savo prekes (paslaugas) ir sudaryti dažnai parduodamų prekių(paslaugų) registrą. Tai aptariama sekančiuose skyriuose.

# 3. Informacijos apie pastovius pirkėjus(paslaugų gavėjus) registravimas

**3**.1 Paspaudę pagrindiniame meniu nuorodą **Pirkėjai**, Jums bus parodytas langas kaip parodyta 3.1 paveiksle

| Sąskaitos Kasos orderiai Pirkėjai Prekės, paslaugos                     | Pagalba               |  |  |  |  |  |  |  |
|-------------------------------------------------------------------------|-----------------------|--|--|--|--|--|--|--|
| Įmonės pirkėjai                                                         | <u>Uždaryti langa</u> |  |  |  |  |  |  |  |
| Įveskite ieškomos įmonės kodą arba pavadinimą (arba jo dalį)<br>Surasti |                       |  |  |  |  |  |  |  |
| Registruotą naują pirkėją                                               |                       |  |  |  |  |  |  |  |

3.1 pav. Pirkėjų registravimo langas

3.2 Registruoti pirkėją Jūs galėsite paspaudę mygtuką Registruotą naują pirkėją Atsidarys pirkėjo registravimui lentelė

| Im.kodas         | PVM kodas        | Pavadinimas               | Adresas         |                    | El.paštas                   |      |  |
|------------------|------------------|---------------------------|-----------------|--------------------|-----------------------------|------|--|
|                  |                  |                           |                 |                    |                             |      |  |
| BankoKodas       | BankoSaskaita    | Bankas                    | Telefonas Tipas |                    | Pastovi nuolaida Atidejimas |      |  |
|                  |                  |                           |                 | Imoné PVM mok. 🗸 🗸 | 0 ~                         | 0 🗸  |  |
| Saugoti naują pi | rkėją Atsisakyti | Paslepti redagavimo langa | R               |                    |                             | 1000 |  |

### 3.2 pav. Pirkėjo registravimo (redagavimo) lentelė

Būtina užpildyti geltona spalva nuspalvintus langelius, ruda spalva nuspalvintuose langeliuose pagalbinė informacija pildoma programos vartotojui pageidaujant. Paspaudus mygtuką Saugoti naują pirkėją informacija išsaugoma. Analogiškai registruojami kiti pirkėjai.

**3.3. Pirkėjo informacijos redagavimas**. Registruotų pirkėjų sąrašas formuojamas lentelėje kaip parodyta 3.3 paveiksle

| D  | Im.kodas  | PVM kodas   | <u>Pirkéjas</u>              | Adresas                 |             |
|----|-----------|-------------|------------------------------|-------------------------|-------------|
| 65 | 987654321 | LT123456111 | Top pirkėjas, UAB            | Sodų 105, Mažeikiai     | <b>&gt;</b> |
| 66 | 123455432 |             | Testing, UAB                 | Testuotojų 2, Tirkšliai | <b>&gt;</b> |
| 68 | 12345999  |             | Pavardenio individuali įmonė | Svajonių 15, Mažeikiai  | 2 🔘         |

3.3 pav. Pirkėjo registravimo (redagavimo) lentelė

Lentelės stulpelių pavadinimai pabraukti, kas reiškia, kad juos paspaudus, įrašai bus surūšiuoti . Paspaudus lentelėje ikoną parodoma lentelė su pasirinkto pirkėjo informacija (3.4 pav.).

| Regis                    | struotą nauj | ą pirkėją |                  |                 |                           |                        |                         |            |     |
|--------------------------|--------------|-----------|------------------|-----------------|---------------------------|------------------------|-------------------------|------------|-----|
| Im.ko                    | das          | PVM koo   | las              | Pavadinimas     |                           | Adresas                |                         | El.paštas  |     |
| 12345                    | 5999         |           |                  | Pavarden        | io individuali įmonė      | Svajonių 15, Mažeikiai |                         |            |     |
| BankoKodas BankoSaskaita |              | skaita    | Bankas           | Telefonas Tipas |                           | Tipas                  | Pastovi nuolaida        | Atidejimas |     |
| 11110                    | )            | LT123456  | 5789012199111    | SWEDBA          | NK                        |                        | Įmonė ne PVM mok. 🗸     | 0          | 0 🗸 |
| Re                       | dagavimas    | <u>P</u>  | aslėpti redagavi | imo langa       |                           |                        |                         |            |     |
| D                        | Im.k         | odas      | PVM ko           | das             | P                         | Pirkėjas A             |                         | resas      |     |
| 65                       | 987654321    |           | LT123456111      |                 | Top pirkėjas, UAB         |                        | Sodų 105, Mažeikiai     |            | 2 📀 |
| 66                       | 123455432    |           |                  |                 | Testing, UAB              |                        | Testuotojų 2, Tirkšliai | i          | 2 🖉 |
| 68                       | 12345999     |           |                  |                 | Pavardenio individuali įm | nonė                   | Svajonių 15, Mažeiki    |            | 2 🚳 |

3.4 pav. Pasirinkto pirkėjo duomenys

Paspaudus mygtuką Redagavimas, lentelė pereina į redagavimo režimą (lentelės langeliai tampa gelsvos, rudos spalvos). Atlikite reikalingus pakeitimus, kurie išsaugomi paspaudus mygtuką Saugoti redavimą. Mygtuku Atsisakyti galima atsisakyti redagavimų, atliktų iki informacijos išsaugojimo. Paspaudus ikoną duomenis apie pasirinktą pirkėją galima panaikinti.

## 4. Prekių, paslaugų registravimas

4.1. Prekių (paslaugų) išankstinė registracija palengvins sąskaitų sudarymą ateityje.

Registravimas pradedamas paspaudus nuorodą

pagrindiniame

programos meniu. Paspaudus mygtuką informacijos įvedimui kaip parodyta 4.1 pav.

| Paieška<br>Papildyti nauja eilute |             |
|-----------------------------------|-------------|
| Kodas                             | Pavadinimas |
|                                   |             |
| Saugoti Atsisakyti                | papildymo   |

atidaroma lentelė

4.1 pav. Informacijos apie prekę (paslaugą) įvedimo lentelė

4.2. Po kelėtos prekių (paslaugų) registracijos bus galima pamatyti atlikto darbo rezultatą panašiai kaip parodyta 4.2 pav.

| Prekių (paslaugų) žinynas<br>Paieška<br>Papildyti nauja eilute |       |                    |     |  |  |  |  |  |
|----------------------------------------------------------------|-------|--------------------|-----|--|--|--|--|--|
| ID                                                             | Kodas | Pavadinimas        |     |  |  |  |  |  |
| 13                                                             |       | Ataskaita          | 2 🙆 |  |  |  |  |  |
| 3                                                              |       | Sutarties ruošimas | 2 🙆 |  |  |  |  |  |
| 1                                                              |       | Konsultacija       | 2 🚳 |  |  |  |  |  |

4.2 pav. Prekių (paslaugų) registras

4.3. Redagavimas. Prekės (paslaugos) pavadinimo koregavimas atliekamas paspaudus nuorodą konkrečioje eilutėje. Koreguojama eilutė pereina į redagavimo režimą :

| 6 | ID | Kodas | Pavadinimas        |          |
|---|----|-------|--------------------|----------|
|   | 13 |       | Ataskaita          |          |
| ~ | 3  |       | Sutarties ruošimas | 0        |
|   | 1  |       | Konsultacija       | <u>/</u> |

4.3 pav. Eilutė redagavimo režime

| Atlikus   | redagavimą | informacija  | išsaugoma     | paspaudus  | Han,  | atsisakyti | redagavimo |
|-----------|------------|--------------|---------------|------------|-------|------------|------------|
| galima pa | ıspaudus 🧯 | . Eilutė vis | siškai naikin | ama paspau | dus 🔯 | ).         |            |

## 5. Naujos sąskaitos sukūrimas

5.1 Naujos sąskaitos kūrimas pradedamas aktyvuojant nuorodas Sąskaitos po to

Nauja sąskaita pagrindiniame meniu. Atidaromas langas kaip parodyta 5.1 pav.

| Nurodykite pirkėjo | Iurodykite pirkėjo duomenis. Pasinaudokite archyvu, jei pirkėjas yra registruotas. |             |                      |           |                     |  |  |  |
|--------------------|------------------------------------------------------------------------------------|-------------|----------------------|-----------|---------------------|--|--|--|
| Registruotų įmonių | archyvas                                                                           |             |                      |           |                     |  |  |  |
| Im.kodas           | PVM kodas                                                                          | Pavadinimas | Adresas Imonés tipas |           |                     |  |  |  |
|                    |                                                                                    |             |                      |           | Imoné PVM mok. 🗸    |  |  |  |
| BankoKodas         | BankoSaskaita                                                                      | Bankas      | Telefonas            | El.paštas | Nuolaida Atidejimas |  |  |  |
|                    |                                                                                    |             |                      |           |                     |  |  |  |

5.1 pav. Pirkėjo informacijos įvedimo lentelė.

Tolimesni veiksmai priklauso nuo to, ar pirkėjo duomenys anksčiau buvo registruoti programoje arba tai nebuvo padaryta. Išnagrinėsime abu atvejus:

5.2 Pirkėjo duomenys atkeliami iš programoje jau išsaugotos informacijos. Tai daroma sekančia veiksmų seka:

5.2.1 Aktyvuojama nuoroda Registruotų imonių archyvas

Parodomas registruotu pirkėju

lentelė, kurioje paspaudus nuoroda

bus parodytas registruotu pirkėju sarašas :

Filtras pirkėjui surasti. Įveskite imonės kodo arba pavadinimo segmentą:

UAB "ATEITIS" i.k.302871111 PVM k. LT100007192222, Pramonés g. 4025, LT-89214 N Svajoné, UAB i.k.111507777 PVM k. LT10000535221, Kukučių km, LT-89327 Mažeikių i DERMERA, UAB i.k.966872020 PVM k. LT118721221, Melioratoriu g. 101D, LT-89145 N Giedras dangus, UAB i.k. 103139614 PVM k. LT100008497201, Taikos pr. 124-401, LT-9

5.2 pav. Registruotų pirkėjų sąrašas

Įvedus norimo pirkėjo pavadinimą (arba nors kelis pavadinimo simbolius) ir paspaudus

, bus pateiktas tik įmonės, kurių pavadinime ar įmonės kode yra nurodyti nuoroda simboliai. Pasirenkamas norimos įmonės pavadinimas ir programa užpildo parodytus langelius kaip parodyta 5.3 pav.

| Vurodykite pirkėjo<br><u>Paslėpti registruot</u><br>Filtras pirkėjui sura | o duomenis. Pasinaudokite<br><u>4 imoniy archyva</u><br>asti. Įveskite įmonės kodo | archyvu, jei pirkėjas yra registruota<br>arba pavadinimo segmentą: | S.                | S                          | ąskaita-faktūra | I                   |
|---------------------------------------------------------------------------|------------------------------------------------------------------------------------|--------------------------------------------------------------------|-------------------|----------------------------|-----------------|---------------------|
| DERMERA, UAB                                                              | i.k.966872020 PVM k. LT1*                                                          | 8914                                                               |                   |                            |                 |                     |
| Im.kodas                                                                  | PVM kodas                                                                          | Pavadinimas                                                        |                   | Adr                        | esas            | Įmonės tipas        |
| 966872020                                                                 | LT118721221                                                                        | DERMERA, UAB                                                       | Melioratorių g. 1 | 101D, LT-89145 M až eikiai |                 | Imoné PVM mok. 🗸    |
| BankoKodas                                                                | BankoSaskaita                                                                      | Bankas Telefon                                                     |                   |                            | El.paštas       | Nuolaida Atidejimas |
|                                                                           | LT773000100025412124                                                               | AB Swedbank                                                        |                   |                            |                 | 3 🗸 30 🗸            |
| Testi sąs                                                                 | skaitos pildymą                                                                    | Redaguoti pirkėjo duomenis                                         | <u> </u>          |                            |                 |                     |

#### 5.3 pav. Pirkėjo duomenys sąskaitai

5.2.2 Jei imonės duomenys anksčiau nebuvo registruoti, tuomet teks 5.1 pav. parodyta lentele užpildyti rankiniu būdu. Suvedus būtinus sąskaitos formavimui reikalingus Naujo pirkėjo registracija duomenis, pasimatys mygtukas , kurio pagalba naujo pirkėjo duomenys bus išsaugoti programos duomenų bazėje. Jei manoma, kad pirkėjui sąskaitos ateityje nebus išrašomos, tuomet pirkėjo registracija nevykdoma. Šiame etape reikėtų patikrinti, ar teisingai įvesta pirkėjo informacija (taikoma nuolaida, atidėjimas ir kt.) Informacija pradedama redaguoti paspaudus mygtuką Redaguoti pirkėjo duomenis redaguojama ir ir išsaugoma mygtuku Saugoti redavima Paspaudus mygtuka išvaloma visa informacija kaip parodyta 5.1 pav.

Suvedus informaciją apie pirkėją ir jam taikomas nuolaidas, spaudžiamas mygtukas Testi sąskaitos pildymą. Parodomos lentelės kaip parodyta 5.4 pav.

| Saskaitos tipas Serija ir Nr.<br>Paprasta V / 24<br>Pirkėjas: DERMERA, UAB | Data 1<br>116-01-01 | Nuolaida % / | Atidėjimas<br><mark>30</mark> | Sąsł<br>Valiuta Mokejin<br>Eur V Grynais | xaita-iaktu<br>10 būdas | Ira<br>Sąsł   | aitos bendra ir    | forma  | cija                   |
|----------------------------------------------------------------------------|---------------------|--------------|-------------------------------|------------------------------------------|-------------------------|---------------|--------------------|--------|------------------------|
| Prekių pavadinimų katalogas Nuoroda pro                                    | ekių (pasla         | ugų) kata    | logui at                      | tverti                                   |                         | Preké         | s (paslaugos) ir   | nforma | cija                   |
| Pavadinimas                                                                | Kodas               | M.vnt        | Kiekis                        | Kaina be PVM    Kaina su PVM             | Nuolaida prekei         | Viso nuolaidų | Kaina po nuolaidos | PVM    | Patvirtinti suma<br>OK |
| <u> </u>                                                                   |                     | vnt 🗸        |                               |                                          | 0                       | 3             |                    | 21 🗸   |                        |

5.4 pav. Lentelės sąskaitos suformavimui

5.3 Viršutinė lentelė skirta sąskaitos bendrųjų duomenų patikslinimui einamajai sąskaitai : sąskaitos tipas, data, atidėjimo laikas dienomis, mokėjimo būdas. Apatinėje lentelėje suvedama informacija apie prekę (paslaugą). Jei jau yra registruotų prekių pavadinimų,

galima šiuo registru pasinaudoti paspaudus nuorodą Prekių pavadinimų katalogas.

Paspaudus nuorodą *even*, išskleidžiamas prekių (paslaugų) sąrašas, iš kurio ir daromas pasirinkimas kaip parodyta 5.5 pav.

| Paslépti prekiu pavadinimu kataloga |  |
|-------------------------------------|--|
|                                     |  |
| Konsultacija                        |  |
| Sutarties ruošimas<br>Ataskaita     |  |
|                                     |  |

### 5.5 pav. Registruotų prekių (paslaugų) sąrašas

Prekės (paslaugos) pavadinimas perkeliamas į apatinę lentelę. Pavadinimą galima koreguoti. Užpildomi kiti parduodamą prekę(paslaugą) apibūdinantys duomenys: kiekis, kaina (būtina pasirinkti su ar be PVM), papildoma nuolaida prekei, taikomas PVM dydis.

Paskutiniame lentelės stulpelyje paspaudus mygtuką \_\_\_\_\_\_, suskaičiuojama prekės (paslaugos) suma kaip parodyta 5.6 pav.

| Pavadinimas        | Kodas | M.vnt | Kiekis | • Kaina be PVM<br>• Kaina su PVM | Nuolaida prekei | Viso nuolaidų | Kaina po nuolaidos | PVM  | Patvirtinti sumą<br>OK |
|--------------------|-------|-------|--------|----------------------------------|-----------------|---------------|--------------------|------|------------------------|
| Sutarties ruošimas |       | vnt 🗸 | 1      | 15                               | þ               | 3             | 14,55              | 21 🗸 | 17,61                  |

5.6 pav. Prekės (paslaugos) įvedimas

Mygtukas dabar rodys paskaičiuotą eilutės sumą. Jei rezultatas netenkina, atliekami reikalingi koregavimai. Eilutės suma patikslinama paspaudus paskutiniame stulpelyje esantį mygtuką su nurodyta suma.

Jei eilutės duomenys suvesti tinkamai, spaudžiamas mygtukas \_\_\_\_\_\_. Lentelė įgauna pavidalą kaip parodyta 5.7 pav.

| Pavadinimas        | Kodas | M.vnt | Kiekis | ● Kaina be PVM<br>○ Kaina su PVM | Nuolaida prekei | Viso nuolaidų | Kaina po nuolaidos | PVM  | Patvirtinti sumą<br>OK |
|--------------------|-------|-------|--------|----------------------------------|-----------------|---------------|--------------------|------|------------------------|
| Sutarties ruošimas |       | vnt 🗸 | 1      | 15                               | 0               | 3             | 14,55              | 21 🗸 | 17,61                  |

Patvirunu sum

Perkelti į sąskaitą Redaguoti Ar saugoti preke žinvne?

5.7 pav. Prekės (paslaugos) įvestos eilutės pavyzdys

Mygtuko Redaguoti galima sugrįžti į eilutės redagavimo režimą. Jei prekė (paslauga) nebuvo registruota prekių žinyne, galima tai padaryti (tai nėra privaloma) pažymėjus Redaguoti prekę žinyne? Pilnai suformuota eilutė perkeliama į sąskaitą paspaudus Mygtuką Perkelti į sąskaitą Suformuota eilutė perkeliama į suformuotų eilučių lentelę (apačioje). Taip pat paruošiama lentelė naujos eilutės suformavimui.

| Ar saugoti prekę žinyne?                                              |               |            | 0     |      | 3     | _ |   | 21 🗸 |  |
|-----------------------------------------------------------------------|---------------|------------|-------|------|-------|---|---|------|--|
| Ar saugoti prekę žinyne?                                              |               | 11         |       |      |       |   |   |      |  |
| Kaina he PVM                                                          |               |            |       |      |       |   |   |      |  |
| Kodas Pavadinimas Kiekis Mato vnt prieš nuolaidą Kaina be P           | VM Nuolaida 9 | % Nuolaida | PVM % | PVM  | Viso  |   |   |      |  |
| Sutarties ruošimas 1,000 vnt 15,0000 14,5500                          | ) 3           | 0,45       | 21    | 3,06 | 17,61 | 2 | X |      |  |
| 15,0000 14,5500                                                       | )             | 0,45       |       | 3,06 | 17,61 |   |   |      |  |
| Septyniolika Eur 61ct<br>Sąskaitą apmokėti iki 2016-02-01<br>Pastaba: |               |            |       |      |       |   | 1 |      |  |

5.8 pav. Prekės (paslaugos) eilutės perkėlimas į sąskaitą

5.4 Naujos sąskaitos eilutės kuriamos kartojant 5.3 punkto veiksmus. Kai sukuriamos visos sąskaitos eilutės, sąskaitos turinį galima papildyti norimu pastabos tekstu. Jei mokėjimas vykdomas grynais, nurodomas grynų pinigų gavimą patvirtinantis dokumentas: kasos čekis ar pajamų orderis. Jei nurodoma, kad bus kasos čekis, programa parodys langelius kasos čekio rekvizitams įvesti.

|              |                     |             |                          |                                |                 |         |              | Sąskai                  | ta-fak       | tūra    | i.      |         |       |                 |        |                        |
|--------------|---------------------|-------------|--------------------------|--------------------------------|-----------------|---------|--------------|-------------------------|--------------|---------|---------|---------|-------|-----------------|--------|------------------------|
| Saskai       | tos tipas           | Serija ir   | Nr.                      | Data                           | Nuolaida % Atio | lėjimas | Valiuta      | u Mokėj                 | imo būdas    |         |         |         |       |                 |        |                        |
| Papras       | ta 🗸                |             | 1                        | 2016-01-02                     | 3               |         | Eur N        | Grynais                 | <b>`</b>     | 2       |         |         |       |                 |        |                        |
| Pirk         | cėjas: DERME        | RA, UAB     | 3                        |                                |                 |         |              |                         |              |         |         |         |       |                 |        |                        |
| Prekių p     | avadinimų kataloga  | 15          |                          |                                |                 |         |              |                         |              |         |         |         |       |                 |        |                        |
|              | Pavadi              | nimas       |                          | Kodas                          | M.vnt I         | Kiekis  | ●Kai<br>○Kai | na be PVM<br>ina su PVM | [<br>Nuolaid | a preke | ei Viso | nuolaio | lų Ka | ina po nuolaido | os PVM | Patvirtinti sumą<br>OK |
|              |                     |             |                          |                                | vnt 🗸           |         |              |                         | 0            |         | 3       | •       |       |                 | 21 🗸   |                        |
| Ar           | saugoti prekę žinyn | e?          |                          |                                |                 |         |              |                         |              |         |         |         |       |                 |        |                        |
| Kodas        | Pavadinimas         | Kiekis      | Mato vnt                 | Kaina be PVM<br>prieš nuolaidą | Kaina be PVN    | A Nuola | uida %       | Nuolaida                | PVM %        | PVM     | Viso    |         |       |                 |        |                        |
|              | Ataskaita           | 1,000       | vnt                      | 20,0000                        | 19,4000         | 1       | 3            | 0,60                    | 21           | 4,07    | 23,47   | 2       | ×     |                 |        |                        |
|              | Sutarties ruošimas  | 1,000       | vnt                      | 15,0000                        | 14,5500         |         | 3            | 0,45                    | 21           | 3,06    | 17,61   | 2       | ×     |                 |        |                        |
|              |                     |             |                          | 35,0000                        | 33,9500         |         |              | 1,05                    |              | 7,13    | 41,08   |         |       |                 |        |                        |
| Keturias     | dešimt vienas Eur   | )8ct        |                          |                                |                 |         |              |                         |              |         |         |         |       |                 |        |                        |
| Pastaba      | Pastaba: Laiku ne   | apmokéta    | ai sąskaitai r           | uolaida netaikoma              | 1               |         |              |                         |              |         |         |         |       |                 |        |                        |
| ⊖Kas<br>Patv | os čekis            | pajamų<br>N | orderis<br>aikinti sąska | itą                            |                 |         |              |                         |              |         |         |         |       |                 |        |                        |

5.9 pav. Sąskaitos duomenys iki jos patvirtinimo

Patvirtinti sąskaitą

5.5 Suvedus visus sąskaitos duomenis spaudžiamas mygtukas Sąskaitos duomenys patvirtinami. Programos langas tampa panašus kaip parodyta 5.10 paveiksle

|          |             |           |           |              |                                |               |           |           | Sąskai     | ta-fak    | tūra |       |   |   |
|----------|-------------|-----------|-----------|--------------|--------------------------------|---------------|-----------|-----------|------------|-----------|------|-------|---|---|
| Saskai   | tos tipas   |           | Serija ir | Nr.          | Data                           | Nuolaida %    | Atidėjima | s Valiuta | Mokej      | imo būdas | ;    |       |   |   |
| Papras   | ta 🗸        | FAB       | 49        | ) /          | 2016-01-03                     | 3             |           | Eur       | Grynais    | · · · · · | ~    |       |   |   |
| Pirk     | tėjas:      | DERME     | RA, UAE   | ;            |                                |               |           |           |            |           |      |       |   |   |
|          |             |           |           |              |                                |               |           |           |            | _         |      |       |   |   |
| Kodas    | Pavadi      | nimas     | Kiekis    | Mato vnt     | Kaina be PVM<br>prieš nuolaidą | Kaina be P    | VM Nu     | olaida %  | Nuolaida   | PVM %     | PVM  | Viso  |   |   |
|          | Atask       | aita      | 1,000     | vnt          | 20,0000                        | 19,4000       | )         | 3         | 0,60       | 21        | 4,07 | 23,47 | 2 | X |
|          | Sutarties r | uošimas   | 1,000     | vnt          | 15,0000                        | 14,5500       | )         | 3         | 0,45       | 21        | 3,06 | 17,61 | 2 | × |
|          |             |           |           |              | 35,0000                        | 33,9500       | )         |           | 1,05       |           | 7,13 | 41,08 |   |   |
| Keturias | dešimt vier | nas Eur O | )8ct      |              |                                |               |           |           |            |           | ~ `` |       |   |   |
| Pastaba: |             |           |           |              |                                |               |           |           |            |           |      |       |   |   |
|          |             |           |           | 1            |                                |               |           |           |            |           |      |       |   |   |
| OKas     | os čekis 🤇  | ) Kasos   | pajamų    | orderis      |                                |               |           |           |            |           |      |       |   |   |
| Sas      | kaitos reda | agavima   | s         | Naikinti sąs | kaitą Spa                      | usdinti sąska | itą       | Sukurti   | kasos orde | rį        |      |       |   |   |

5.10 pav. Sąskaitos duomenys po patvirtinimo

Sąskaita spausdinama paspaudus mygtuką **Spausdinti sąskaitą**. Sukuriamas dokumentas PDF formatu panašus į parodytą 5.11 pav.

|                                                  | USUITY                                                          |           | 2018-01-03 | D INI. 43                           |                                                |                      |                     |               |
|--------------------------------------------------|-----------------------------------------------------------------|-----------|------------|-------------------------------------|------------------------------------------------|----------------------|---------------------|---------------|
|                                                  |                                                                 |           | 2010-01-00 |                                     |                                                |                      |                     |               |
| UAB "Testin                                      | ė įmonė"                                                        |           | 10         | DERMERA                             | , UAB                                          |                      |                     |               |
| [m.kodas:<br>PVM kodas:<br>Adresas:              | 123456789<br>LT100001234567<br>Testuntniu a 15-3 LT-12345 Testé | nai       |            | [m.kodas:<br>PVM kodas:<br>Adresas: | 966872020<br>LT118721221<br>Melioratoriu g. 10 | 1D LT-8914           | 5 Mažeikiai         |               |
| Banko s-ta:<br>Bankas:<br>Banko kodas:<br>SWIET- | LT123456123456789012<br>TESTBANK<br>1000<br>TTTT22              |           |            |                                     |                                                |                      |                     |               |
| Telefonas:                                       | +37012345678                                                    |           |            |                                     |                                                |                      |                     |               |
| Pavadinimas                                      |                                                                 | Mato vnt. | Kiekis     | Kaina be<br>PVM iki<br>nuolaidos    | Kaina be<br>PVM                                | PVM<br>%             | PVM<br>suma         | Viso          |
| Ataskaita                                        |                                                                 | vnt       | 1,00       | 20.0000                             | 19.4000                                        | 21                   | 4,07                | 23,47         |
| Sutarties ruošim                                 | as                                                              | vnt       | 1,00       | 15.0000                             | 14.5500                                        | 21                   | 3,06                | 17,61         |
|                                                  |                                                                 |           |            |                                     | Viso be                                        | PVM iki n<br>Nuolaid | uolaidos<br>os suma | 35,00<br>1,05 |
|                                                  |                                                                 |           |            |                                     |                                                | Vise                 | be PVM<br>VM suma   | 33,95<br>7,13 |
|                                                  |                                                                 |           |            |                                     |                                                | Viso                 | su PVM              | 41,08         |
| Suma žodžiais:                                   | Keturiasdešimt vienas Eu                                        | r 08ct    |            |                                     |                                                |                      |                     |               |
| Sąskaitą išrašė                                  |                                                                 |           |            |                                     |                                                |                      |                     |               |
|                                                  |                                                                 |           |            |                                     |                                                |                      |                     |               |

5.11 pav. Atspausdintos sąskaitos pavyzdys

5.6. Jei grynų pinigų mokėjimas bus apiforminamas kasos pajamų orderiu, programa

pasiūlys suformuoti šį dokumentą paspaudus mygtuką Atidaromas langas panašus į 5.11 paveiksle Sukurti kasos orderį

| e P\<br>uola | Kasos orderis                                      |
|--------------|----------------------------------------------------|
| 000          | 2016-01-03                                         |
| 000          | Pagrindas: Sąskaita-faktūra FAB 50 2016-01-03      |
| 000          | Suma:  41,08 Eur<br>Keturiasdešimt vienas Eur 08ct |
|              | Suma žodžiais:                                     |
| o Nr.        | Saugoti kasos orderį                               |
|              |                                                    |

5.11 pav. Lentelė kasos orderio formavimui

| Geltonos    | spalvos     | langeliuose    | informaciją    | galima    | koreguoti.  | Duomenys    | išsaugomi    |
|-------------|-------------|----------------|----------------|-----------|-------------|-------------|--------------|
| mygtuku     | Saug        | oti kasos orde | ri . Po sj     | paudžiam  | as mygtuka  | ir ok       | grįžtama į   |
| sąskaitos I | kūrimo la   | ngą, kuris ja  | u papildytas   | mygtuku   | su kasos or | derio numer | iu panašiu į |
| Sp          | ausdinti ka | isos orderį KO | FAB Nr. 51     | . Jį r    | baspaudus b | us atspausd | intas kasos  |
| pajamų or   | deris PDI   | F formatu par  | našiai kaip pa | rodyta 5. | 12 pav.     | 1           |              |

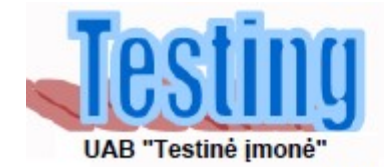

| Kones                                                                     | ponduojanti<br>Luubaakaita                                                                          | Analitinės sąskaitos<br>Lifras                                                                                       | Suma                       | Tikalinës paskirtes<br>Situs |
|---------------------------------------------------------------------------|----------------------------------------------------------------------------------------------------|----------------------------------------------------------------------------------------------------|----------------------------|------------------------------|
|                                                                           |                                                                                                    |                                                                                                    | 41,08                      |                              |
| riinta 18                                                                 | DERMERA, UAS                                                                                        | 8                                                                                                    |                            |                              |
|                                                                           | (Imonès pev., pinigu                                                                                | a mokančio asmena pareigos, verdas, pe                                                                               | vartik, parakas)           |                              |
| Pagrindas                                                                 | Saskalta-faktūra                                                                                    | FAB 50 2016-01-03                                                                                                    |                            |                              |
| Priedélis                                                                 |                                                                                                    |                                                                                                    |                            |                              |
| Suma žodži                                                                | als Keturiasd                                                                                       | eşimt vienas Eur 08ot                                                                                                |                            |                              |
| Vyr.finansin                                                              | inkac(buhaiteric)                                                                                   |                                                                                                    |                            |                              |
| -                                                                         |                                                                                                    | 100                                                                                                    |                            |                              |
|                                                                           |                                                                                                    |                                                                                                    |                            |                              |
| Gavo kacini                                                               | nkas                                                                                                |                                                                                                    |                            |                              |
| Gavo kasini                                                               | nkac                                                                                                |                                                                                                    |                            |                              |
| Gavo kasini                                                               | nkas                                                                                                |                                                                                                    |                            |                              |
| Gavo kasini                                                               | nkas                                                                                                |                                                                                                    |                            |                              |
| Gavo kasini                                                               | estinė įmo                                                                                          | nė"                                                                                                    |                            | 123456789                    |
| Gavo kacini                                                               | estinė įmo                                                                                          | nė"<br>AMU ORDERIS NR. K                                                                                             |                            | 123456789                    |
| Gavo kacini                                                               | estinė įmo<br>Kasos Paj.                                                                            | nė"<br>AMŲ ORDERIS NR. K                                                                                             | DFAB 51                    | 123456789                    |
| Gavo kasini                                                               | estinė imo<br>KASOS PAJ.                                                                            | nė"<br>AMŲ ORDERIS NR. K                                                                                             | DFAB 51                    | 123456789                    |
| Gavo kacini<br>IAB "To<br>KVITAS<br>Prilmta IS                            | estinė imo<br>KASOS PAJ<br>DERMERA, UAJ                                                             | nė"<br>AMŲ ORDERIS NR. Ki<br>a                                                                                       | DFAB 51                    | 123456789                    |
| Gavo kasini<br>IAB "Ti<br>KVITAS<br>Priimta Iš<br>Pagrindas               | estinė imo<br>KASOS PAJ<br>DERMERA, UA<br>(monie pav. pingu<br>Sąskalto-faktūra                     | né"<br>AMŲ ORDERIS NR. Ki<br>a motančio aamena panegoa, vardaa, pa<br>FAB 50 2016-01-03                              | DFAB 51                    | 123456789                    |
| IAB " <u>T</u><br>KVITAS<br>Priimta Iš<br>Pagrindas                       | estinė imo<br>KASOS PAJ<br>DERMERA, UAJ<br>(monie pev, pingu<br>Sąskalta-faktūra                    | nė"<br>AMŲ ORDERIS NR. Ki<br>a<br>motančo aamena panigos, vardas, pa<br>FAB 50 2016-01-03                            | DFAB 51                    | 123456789                    |
| Gavo kasini<br>IAB "Ti<br>KVITAS<br>Priimta Iš<br>Pagrindas<br>Suma žodži | estinė imo<br>KASOS PAJJ<br>DERMERA, UAJ<br>Oronia pav., pingu<br>Sąskalta-faktūra<br>als Keturiaco | né"<br>AMŲ ORDERIS NR. Ki<br>s<br>roclando samens paregos, vardas, pa<br>FAB 50 2016-01-03<br>ešimt vienas: Eur 08ot | DFAB 51<br>vartik, pandas) | 123456789                    |

123456789

5.12 pav. Atspausdinto kasos orderio pavyzdys

## 6. Sąskaitų peržiūra ir redagavimas. Galimos ataskaitos

6.1 Sukurtų sąskaitų duomenys saugomi programos duomenų bazėje ir juos galima bet kuriuo metu peržiūrėti, koreguoti. Šių duomenų pagrindu galima sukurti spausdintinas suvestines. Ši informacija pasiekiama paspaudus nuorodą "Sąskaitų archyvas"

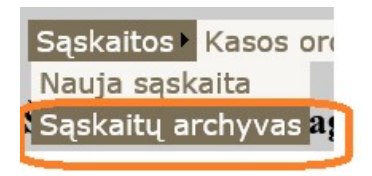

6.1 pav. Sąskaitos archyvo nuoroda

6.2. Sąskaitų archyvo langas turi informacijos filtravimo parametrų lentelę, kurių pagalba iš visų duomenų galima atrinkti tik Jums reikalingus. Tokiu būdu galima atrinkti sąskaitų įrašus reikalingam datų diapazonui, atskiros įmonės sąskaitas ir t.t. Duomenų filtravimo variantų yra daug, todėl šiame aprašyme pateikiamas pavyzdys kaip atrinkti sąskaitų įrašus, pagal kurių pagrindu bus apskaitomas gražintinas PVM mokestis už 2015m. mėnesį. Suvedus

norimus duomenų filtravimo parametrus, paspaudžiamas mygtukas Surasti . Gaunamas rezultatas panašus į parodyta 6.2 pav.

| Data r | 1110        | 201  | 5-12-01           | iki 2015-12-31         |                | Im kodas       |                     | Filtravi | mo para  | ametrų le | entelė |
|--------|-------------|------|-------------------|------------------------|----------------|----------------|---------------------|----------|----------|-----------|--------|
| m. pa  | wadinimas   |      |                   |                        |                | Im. PVM koda   | 15                  | /        |          |           |        |
| Sąsl   | kaitos tipa | s PV | M ataskaitai      |                        | ~              | Sąskaitos Nr.  |                     | Atrinkto | os sąska | itos      |        |
|        | Surasti     |      | Spausdintos atasl | caitos tipas : Ellišku | mas pagal data | ~              | 6                   |          |          |           |        |
| )      | Serija      | Nr   | / Sask. data      | Sask. tipas            | Im. kodas      | PVM kodas      | Imonės pavadinimas  | Be PVM   | PVM      | Viso      |        |
| 18     | FAB         | 55   | 2015-12-17        | Paprasta               | 966872020      | LT118721221    | DERMERA, UAB        | 29,1000  | 6.11     | 35.21     | 0.0    |
| 17     | FAB         | 54   | 2015-12-03        | Paprasta               | 103139614      | LT100008497201 | Giedras dangus, UAB | 194,7500 | 41,00    | 235,75    | 0.0    |
| 16     | FAB         | 53   | 2015-12-03        | Paprasta               | 966872020      | LT118721221    | DERMERA, UAB        | 19,4000  | 4,07     | 23,47     | Q 🔕 🚊  |
| 15     | FAB         | 52   | 2015-12-12        | Paprasta               | 111507777      | LT10000535221  | Svajonė, UAB        | 200,0000 | 42,00    | 242,00    | Q 🔮 🚘  |
| 114    | FAB         | 51   | 2015-12-01        | Paprasta               | 302871111      | LT100007192222 | UAB "ATEITIS"       | 4,7500   | 1,00     | 5,75      | Q 🔮 🚘  |
|        |             |      |                   |                        |                |                |                     | 448,0000 | 94,18    | 542,18    |        |

6.2 pav. Sąskaitos archyvo duomenys pagal filtravimo duomenis

6.3 Atrinkti pagal filtro parametrus įrašus galima atspausdinti paspaudus mygtuką Atspausdinama ataskaita PDF formate panaši į parodytą 6.3 pav.

#### Sąskaitų - faktūrų sąrašas

| Filtras:         |     |              | 15-12-01 - 2016-01-31 |              |                     |        |       |        |  |  |  |  |
|------------------|-----|--------------|-----------------------|--------------|---------------------|--------|-------|--------|--|--|--|--|
| Sąskaitos tipas: |     | PVM ataskait | ²∨M ataskaitai        |              |                     |        |       |        |  |  |  |  |
| Serija           | Nr. | Sask.data    | S. tipas              | Pirk.į.kodas | Pirk.pavadinimas    | BePVM  | PVM   | Viso   |  |  |  |  |
| FAB              | 55  | 2015-12-17   | Paprasta              | 966872020    | DERMERA, UAB        | 29,10  | 6,11  | 35,21  |  |  |  |  |
| FAB              | 54  | 2015-12-03   | Paprasta              | 103139614    | Giedras dangus, UAB | 194,75 | 41,00 | 235,75 |  |  |  |  |
| FAB              | 53  | 2015-12-03   | Paprasta              | 966872020    | DERMERA, UAB        | 19,40  | 4,07  | 23,47  |  |  |  |  |
| FAB              | 52  | 2015-12-12   | Paprasta              | 111507777    | Svajonė, UAB        | 200,00 | 42,00 | 242,00 |  |  |  |  |
| FAB              | 51  | 2015-12-01   | Paprasta              | 302871111    | UAB "ATEITIS"       | 4,75   | 1,00  | 5,75   |  |  |  |  |
|                  |     |              |                       |              |                     | 448,00 | 94,18 | 542,18 |  |  |  |  |

6.3 pav. Atspausdinti sąskaitų archyvo duomenys pagal filtravimo duomenis

6.4 . Sąskaitas galima redaguoti, atsispausdinti arba anuliuoti paspaudus atitinkamą nuorodą. Nuorodų funkcionalumas parodytas 6.4 pav.

| ų eiliškumo | eiliškumo keitimas |       |                  | Nuoroda į sąskaitos redagavimą |
|-------------|--------------------|-------|------------------|--------------------------------|
|             | Suidsu             |       | Spausdintos atas | skaite                         |
| D           | Serija             | Nr    | /Sask. data      | <u>t</u> Viso                  |
| 1118        | FAB                | 55    | 2015-12-17       | I 35,21 🔍 🥹 🖪 🔪                |
| 1117        | FAB                | 54    | 2015-12-03       | 235,75                         |
| 1116        | FAB                | 53    | 2015-12-03       | 23.47 🔍 💜 📑                    |
| Sąskaitos   | anuliav            | /imas |                  | Sąskaitos spausdinimas         |

6.4 pav. Nuorodų funkcionalumo paaiškinimas

6.5 **Sąskaitos redagavimas.** Paspaudus sąskaitos eilutėje nuorodą , parodomi išskleisti sąskaitos duomenys panašiai kaip parodyta 6.5 pav.

| Saskai | tos tipas    | Serija ir Nr. |              |          |                          | ata                                                                                                    | Nuolaida %  | Atidėjimas       | Valiuta   |          | Mokėjimo būdas |     |  |  |
|--------|--------------|---------------|--------------|----------|--------------------------|----------------------------------------------------------------------------------------------------|-------------|------------------|-----------|----------|----------------|-----|--|--|
| Papras | sta 🗸        | FA            | В            | 52       | / 20                     | 15-12-12                                                                                                    | 0           | 0                | Eur 🗸     |          | Grynais        | ~   |  |  |
| Pirkėj | o duomen     | ys:           |              |          |                          |                                                                                                    |             | ·                |           |          |                |     |  |  |
| Pavad  | inimas:      | Sva           | Svajonė, UAB |          |                          |                                                                                                    |             |                  |           |          |                |     |  |  |
| Įm.ko  | das:         | 111           | 507777       | PV       | M kodas 🗌                | T10000535221                                                                                                    | Adresas     | Kukučių km, LT-8 | 39327 Maž | žeikių r | 8              |     |  |  |
| Reda   | iguoti s-tos | s titul       | ą            |          |                          |                                                                                                    |             |                  |           |          |                |     |  |  |
| Papi   | ldyti nauja  | eilut         | e            |          |                          |                                                                                                    |             |                  |           |          |                |     |  |  |
| Kodas  | Pavadinii    | mas           | Kiekis       | Mato vnt | Kaina be l<br>prieš nuol | PVM<br>aidą Kaina be                                                                                             | PVM Nuolaid | la % Nuolaida    | PVM %     | PVM      | Viso           |     |  |  |
|        |              |               |              | Treat    | 50,0000                  | 50,0000                                                                                                    | 0           | 0,00             | 21        | 42,00    | 242,00         | 🧷 🗙 |  |  |
|        | Padangos     |               | 4,000        | vin      |                          | and the second second second second second second second second second second second second second second second |             |                  |           |          |                |     |  |  |
|        | Padangos     |               | 4,000        | viit     | 50,0000                  | 50,0000                                                                                                    |             | 0,00             |           | 42,00    | 242,00         |     |  |  |

6.5 pav. Sąskaitos peržiūros ir redagavimo langas

Tikslu išvengti netyčinio sąskaitos redagavimo, redagavimo metu aktyvuojama tik tam tikra sąskaitos dalis:

| paspaudus mygtuką            | tos titulą galima redaguoti sąskaitos bendrus duomenis, |
|------------------------------|---------------------------------------------------------|
| Papildyti nauja eilute       | L leidžia sąskaitą papildyti nauja eilute, o nuorodos   |
| leidžia atitinkamai k        | oreguoti jau įvestą eilutę arba ją panaikinti. Mygtukas |
| Baigiamos dalies redagavimas | leidžia koreguoti sąskaitos baigiamąją dalį.            |

Svarbu: atlikus sąskaitos koregavimus (po sąskaitos pervedimo į redagavimo režimą) būtina patvirtinti sąskaitos teisingumą mygtuku Atgal į sąskaitų sąrašą sugrįžtama paspaudus nuorodą

## Į visų sąskaitų sąrašą

# 7. Kasos orderių peržiūra ir redagavimas. Galimos ataskaitos

7.1 Sukurtus kasos orderius galima pamatyti paspaudus pagrindinio meniu nuorodą
Kasos orderiai
Atidaromas langas panašus į parodytą 7.1 pav.

| <b>N</b> a<br>Pack         | Kasos pajamų orderiai<br>Padanti (soluti) filtra<br>Padanti (soluti) filtra |                                                  |                                                                            |                                                                                                    |                                                                                                 |                                                     |                                            |                                                                                                    |                 |                                                                                                    |                          |  |
|----------------------------|-----------------------------------------------------------------------------|--------------------------------------------------|----------------------------------------------------------------------------|----------------------------------------------------------------------------------------------------|-------------------------------------------------------------------------------------------------|-----------------------------------------------------|--------------------------------------------|----------------------------------------------------------------------------------------------------|-----------------|----------------------------------------------------------------------------------------------------|--------------------------|--|
| Dat                        | ta ni                                                                       | 10 2015                                          | 5-12-03                                                                    | iki 2016-0                                                                                                | 1-03                                                                                            | Nr                                                  |                                            |                                                                                                    |                 |                                                                                                    |                          |  |
| Pirk                       | cėjas 🛛                                                                     |                                                  |                                                                            |                                                                                                    | •                                                                                               | Būsena Ti                                           | k aktyvūs                                  |                                                                                                    |                 |                                                                                                    |                          |  |
| Pag                        | grindas                                                                     |                                                  |                                                                            |                                                                                                    | •                                                                                               | Valiuta Eu                                          | ır 🗸                                       | Atrinkti kaso                                                                                                    | s orderiai      |                                                                                                    |                          |  |
| Su                         | rasti A                                                                     | taskaito                                         | os tipas: Eiliši                                                           | kumas pagal datą                                                                                          | ✓                                                                                               |                                                     |                                            |                                                                                                    |                 |                                                                                                    |                          |  |
| N                          | Vaujas or                                                                   | leris                                            |                                                                            |                                                                                                    |                                                                                                 |                                                     |                                            | V                                                                                                    |                 |                                                                                                    |                          |  |
| D                          | Vaujas oro<br>Serij                                                         | leris<br>a <u>Nr</u>                             | Data                                                                       | Pirk.kodas                                                                                                | <u>Pirkėjas</u>                                                                                 | Suma                                                | Valiuta                                    | Pagr                                                                                                    | ndas            | Busena                                                                                                    |                          |  |
| <b>D</b><br>7              | Serij<br>KOFAB                                                              | leris<br><u>Nr</u><br>55                         | Data<br>2015-12-17                                                         | Pirk.kodas<br>966872020                                                                                   | Pirkéjas<br>DERMERA, UAB                                                                        | <mark>Suma</mark><br>35,21                          | <u>Valiuta</u><br>Eur                      | Pagr<br>Sąskaita-faktūra FAB 55 2015-12-17                                                                                                    | <u>ndas</u>     | <u>Busena</u><br>Aktyvus                                                                                                    | / <b>6</b>               |  |
| 7                          | Serij<br>KOFAB                                                              | leris<br><u>Nr</u><br>55<br>54                   | Data<br>2015-12-17<br>2016-01-03                                           | Pirk.kodas<br>966872020<br>103139614                                                                      | Pirkējas<br>DERMERA, UAB<br>Giedras dangus, UAB                                                 | Suma<br>35,21<br>235,75                             | Valiuta<br>Eur<br>Eur                      | Pagr<br>Sąskaita-faktūra FAB 55 2015-12-17<br>Saskaita-faktūra FAB 54 2016-01-03                                                                                                    | ndas            | Busena<br>Aktyvus<br>Aktyvus                                                                                                  | / 6<br>/ A               |  |
| 7<br>7<br>6<br>5           | KOFAB<br>KOFAB                                                              | deris<br><u>Nr</u><br>55<br>54<br>53             | Data<br>2015-12-17<br>2016-01-03<br>2016-01-03                             | Pirk.kodas          966872020          103139614          966872020                                       | Pirkéjas<br>DERMERA, UAB<br>Giedras dangus, UAB<br>DERMERA, UAB                                 | Suma<br>35,21<br>235,75<br>23,47                    | Valiuta<br>Eur<br>Eur<br>Eur               | Pagr<br>Sąskaita-faktūra FAB 55 2015-12-17<br>Sąskaita-faktūra FAB 54 2016-01-03<br>Sąskaita-faktūra FAB 53 2016-01-03                                                                               | ndas            | Busena<br>Aktyvus<br>Aktyvus<br>Aktyvus                                                                                       | / 4<br>/ 4               |  |
| 7<br>6<br>5<br>4           | Serij<br>KOFAB<br>KOFAB<br>KOFAB<br>KOFAB                                   | leris<br><u>Nr</u><br>55<br>54<br>53<br>52       | Data<br>2015-12-17<br>2016-01-03<br>2016-01-03<br>2016-01-03               | Pirk.kodas          966872020          103139614          966872020          111507777                    | Pirkéjas<br>DERMERA, UAB<br>Giedras dangus, UAB<br>DERMERA, UAB<br>Svajoné, UAB                 | Suma<br>35,21<br>235,75<br>23,47<br>242,00          | Valiuta<br>Eur<br>Eur<br>Eur<br>Eur        | Pagr<br>Sąskaita-faktūra FAB 55 2015-12-17<br>Sąskaita-faktūra FAB 54 2016-01-03<br>Sąskaita-faktūra FAB 53 2016-01-03<br>Sąskaita-faktūra FAB 52 2016-01-03                                         | ndas            | Busena<br>Aktyvus<br>Aktyvus<br>Aktyvus<br>Aktyvus                                                                            | / 4<br>/ 4<br>/ 4        |  |
| 77<br>77<br>76<br>75<br>74 | Serij<br>KOFAB<br>KOFAB<br>KOFAB<br>KOFAB<br>KOFAB                          | deris<br><u>Nr</u><br>55<br>54<br>53<br>52<br>51 | Data<br>2015-12-17<br>2016-01-03<br>2016-01-03<br>2016-01-03<br>2015-12-12 | Pirk.kodas          966872020          103139614          966872020          111507777          966872020 | Pirkéjas<br>DERMERA, UAB<br>Giedras dangus, UAB<br>DERMERA, UAB<br>Svajoné, UAB<br>DERMERA, UAB | Suma<br>35,21<br>235,75<br>23,47<br>242,00<br>41,08 | Valiuta<br>Eur<br>Eur<br>Eur<br>Eur<br>Eur | Pagr<br>Sąskaita-faktūra FAB 55 2015-12-17<br>Sąskaita-faktūra FAB 54 2016-01-03<br>Sąskaita-faktūra FAB 53 2016-01-03<br>Sąskaita-faktūra FAB 52 2016-01-03<br>Saskaita-faktūra FAB 50 2016-01-03 S | <b>udas</b><br> | Busena          Aktyvus          Aktyvus          Aktyvus          Aktyvus          Aktyvus          Aktyvus          Aktyvus | / 0<br>/ 0<br>/ 0<br>/ 0 |  |

7.1 pav. Kasos orderių peržiūros ir redagavimo langas

Norimus kasos orderius galima surasti nurodant įrašų atrankos kriterijus filtravimo parametrų

lentelėje. Pasirinkus ataskaitos tipą ir paspaudus mygtuką Aglima atsispausdinti atrinktus įrašus. Pvz., jei pasirenkamas ataskaitos tipas "Kasos knyga", tuomet bus suformuota ataskaita kasos knygos sutikrinimui (7.2 pav.)

| Kasa nuo 2015-12        | 2-03 iki 2016        |                                   | Lapo Nr                   |                    |             |           |  |
|-------------------------|----------------------|-----------------------------------|---------------------------|--------------------|-------------|-----------|--|
| Orderio Nr.             | Data                 | lš ko gauta arba kam              | išduota                   | Pajamos            | Islaidos    | Likutis   |  |
|                         |                      |                                   |                           | Likutis laikotarpi | o pradžioje | 14 954,51 |  |
| KOFAB Nr. 51            | 2015-12-12           | DERMERA, UAB                      |                           | 41,08              |             | 14 995,59 |  |
| KOFAB Nr. 55            | 2015-12-17           | DERMERA, UAB                      |                           | 35,21              |             | 15 030,80 |  |
| KOFAB Nr. 52            | 2016-01-03           | Svajonė, UAB                      |                           | 242,00             |             | 15 272,80 |  |
| KOFAB Nr. 53            | 2016-01-03           | DERMERA, UAB                      |                           | 23,47              |             | 15 296,27 |  |
| KOFAB Nr. 54            | 2016-01-03           | Giedras dangus, UAB               | 1                         | 235,75             |             | 15 532,02 |  |
|                         |                      |                                   | lš viso:                  | 577.51             | 0.00        |           |  |
|                         |                      |                                   | Lik                       | utis laikotarpio p | oabaigoje:  | 15 532,02 |  |
| Likutis laiko           | tarpio pabaigoje(žoo | <b>ižiais):</b> Penkiolika tūksta | nčių penki šimtai trisdeš | imt du Eur 02ct    |             |           |  |
| Kasininkas              |                      |                                   |                           |                    |             |           |  |
| Įrašus knygoje patikrin | au ir priėmiau       | 5 pajamų ir 0 i                   | išlaidų dokumentus(ų)     |                    |             |           |  |
| Buhalteris              |                      |                                   |                           |                    |             |           |  |

Valiuta:

Eur

7.2 pav. Ataskaita kasos knygos sutikrinimui

7.2 Naujo kasos orderio kūrimas. Paspaudus mygtuką Naujas orderis , parodoma lentelė naujo kasos orderio duomenų suvedimui ir informacinis langas tampa panašus į parodytą 7.3 pav.

| Paslépti | (rodyti)                              | filtra |             |                 |                                                           |
|----------|---------------------------------------|--------|-------------|-----------------|-----------------------------------------------------------|
| Data     | Data <mark>2016-01-03 Pirk</mark> ėja |        |             |                 |                                                           |
| Serija   |                                       |        |             | Pagrindas       |                                                           |
| Nr       |                                       |        |             | Suma            | Valiuta Eur 🗸                                             |
| Būsena   |                                       |        |             | Suma žodžiais   |                                                           |
| Sa       | ugoti na                              | ują or | derį        | Atsisakyti reda | agavimo                                                   |
| D S      | Serija                                | Nr     | <b>Data</b> | Pirk.kodas      | <u>Pirkėjas Suma Valiuta Pa</u>                           |
| 77 KO    | FAB                                   | 55     | 2015-12-17  | 966872020       | DERMERA, UAB 35,21 Eur Sąskaita-faktūra FAB 55 2015-12-17 |

7.3 pav. Lentelė naujo kasos orderio kūrimui

Langeliai "Pirkėjas" ir "Pagrindas" turi rodyklę , kurią paspaudus bus parodytas įmonių, kurioms buvo sukurtos sąskaitos. sąrašas kaip parodyta 7.4 pav.

| 1 | Pirkėjas      |                     | ] |
|---|---------------|---------------------|---|
|   | Pagrindas     | Giedras dangus, UAB |   |
|   | Suma          | UAB "ATEITIS"       |   |
| 1 | Suma žodžiais |                     |   |

7.3 pav. Sąrašas pirkėjų, kuriems buvo išrašytos sąskaitos

Pasirinkus konkretų pirkėją, langelyje "Pagrindas" parodomas šiam pirkėjui išrašytų sąskaitų sąrašas, iš kurio pasirenkama viena tinkama. Jei langeliuose "Pirkėjas" ir "Pagrindas " reikia

įvesti laisvai pasirinktą tekstą, spaudžiama nuoroda 🔛 ir įvedamas tekstas. Suvedus kasos

orderio duomenis spaudžiamas mygtukas Saugoti naują orderį. Naujo orderio duomenys išsaugomi (7.4 pav.)

| Slép | ti reda                  | gavim  | o lan | Iga             |               |                           |             |                |                                                                             | _                     |         |          |
|------|--------------------------|--------|-------|-----------------|---------------|---------------------------|-------------|----------------|-----------------------------------------------------------------------------|-----------------------|---------|----------|
| Dat  | Data 2016-01-03 Pirkėjas |        |       |                 |               | Giedras dangus, UAB       |             |                |                                                                             |                       |         |          |
| Ser  | erija KOFAB Pagrindas    |        |       |                 | Pagrindas     | FAB 31 2015-10-26 Sumai:  | 57,48 Eur   |                |                                                                             |                       |         |          |
| Nr   | 56 Suma                  |        |       |                 | Suma          | 57,48                     | Valiuta Eur | ~              |                                                                             |                       |         |          |
| Būs  | ena                      | Aktyvu | IS    |                 | Suma žodžiais | Penkiasdešimt septyni Eur | 48ct        |                |                                                                             |                       |         |          |
|      | Redag                    | uoti   |       | Anuliuoti order | · 3           |                           |             |                |                                                                             | -                     |         |          |
| ID   | Se                       | rija   | Nr    | Data            | Pirk.kodas    | <u>Pirkėjas</u>           | Suma        | <u>Valiuta</u> | n<br>1995 - Andrea State (1997), and an an an an an an an an an an an an an | Pagrindas             | Busena  |          |
| 78   | KOFA                     | AB (   | 56    | 2016-01-03      | 103139614     | Giedras dangus, UAB       | 57,48       | Eur            | Saskaita-faktūra FAB 31 2015-1                                              | 0-26 Sumai: 57,48 Eur | Aktyvus | <u> </u> |
| 77   | KOFA                     | AB (   | 55    | 2015-12-17      | 966872020     | DERMERA, UAB              | 35,21       | Eur            | Sąskaita-faktūra FAB 55 2015-1                                              | 2-17                  | Aktyvus | 4 🖷      |
| 70   | 10051                    |        | E A   | 2016 01 02      | 102120614     | Ciedros dengue LIAD       | 225 75      | Eur            | Sackaita faktūra EAD 54 2016 0                                              | 1.02                  | Aktauro | 2 -      |

7.4 pav. Sukurto kasos orderio išsaugojimas

Naujai sukurtas orderis atspausdinamas paspaudus mygtuką 🖆

7.3. Anksčiau sukurti orderiai gali būti atspausdinti paspaudus konkretaus orderio nuorodą o orderio redagavimas pradedamas paspaudus nuorodą in kurios pagalba parodoma lentelė su orderio duomenimis panašiai kaip 7.4 pav.